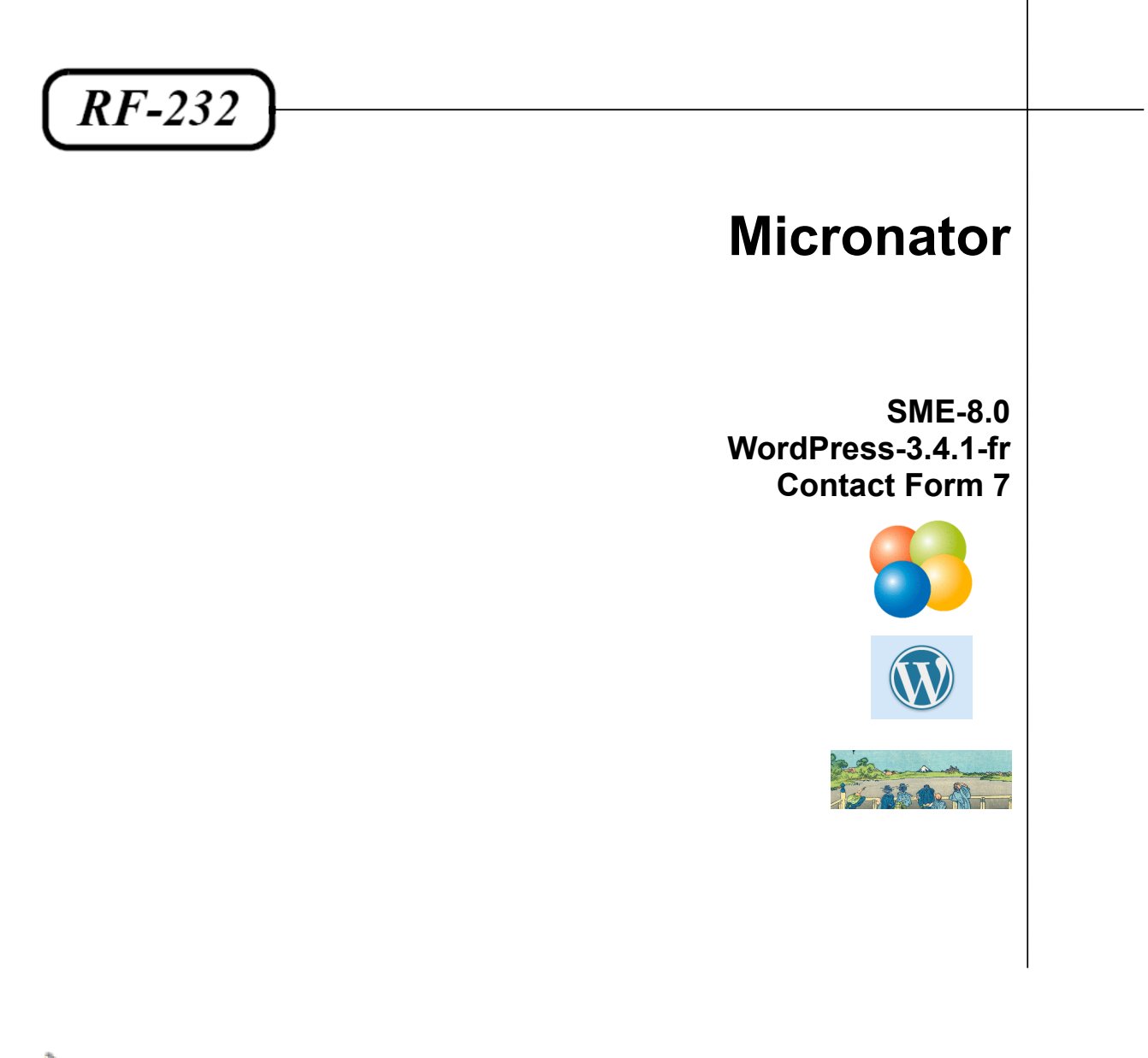

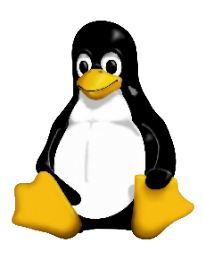

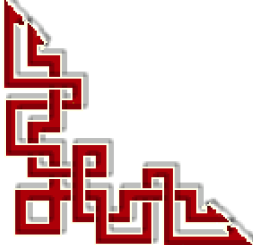

#### © RF-232, Montréal 2012, 6447, avenue Jalobert, Montréal Qc H1M 1L1

Tous droits réservés RF-232

#### Avertissement

Bien que nous utilisions ici un vocabulaire issu des techniques informatiques, nous ne prétendons nullement à la précision technique de tous nos propos dans ce domaine.

## Sommaire

| 5         |
|-----------|
| 5         |
| 5         |
| 5         |
| 6         |
| 6         |
| 6         |
| 7         |
| 8         |
| 9         |
| .10       |
| 11        |
| .12       |
| .13       |
| .14       |
| .15       |
| · · · · · |

## **I-Introduction**

#### 1. Description générale

**Contact Form 7** permet la réalisation d'une page de contact qui affichera un formulaire permettant aux personnes désireuses de vous contacter de le faire le plus simplement possible.

#### 1.1. Note au lecteur

\* Les captures d'écrans ne sont que des références.

\*\* Les informations écrites ont préséance sur celles retrouvées dans les captures d'écrans. Veiller à se référer aux différents tableaux lorsque ceux-ci sont présents.

#### 1.2. Conventions

Toutes les commandes à entrer sur le serveur sont en gras. Les affichages à surveiller sont en rouge ou en bleu.

```
# ping 192.168.1.149
192.168.1.149 is alive
#
```

Une note.

Les liens de référence internet sont en bleu et ceux intra-document en bleu.

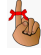

Manipulation, truc ou ruse pour se tirer d'embarras.

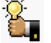

Une recommandation ou astuce.

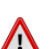

Une étape, note ou procédure à surveiller.

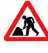

Paragraphe non-complété ou non-vérifié.

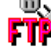

Un site de téléchargement FTP.

# **II- Contact Form 7**

#### 1. Téléchargement

Référence: http://wordpress.org/extend/plugins/contact-form-7/

Download Version 3.2.1

Fichier de la version courante à ce jour: contact-form-7.3.2.1.zip.

#### 2. Préparation

On transfère le fichier dans le site, dans le répertoire **wp-content/plugins.** On se rend dans le répertoire et on extrait le zip.

On se rend dans le répertoire wp-content/plugins.

```
[root@t110 html]# cd wp-content/plugins
[root@t110 plugins]#
```

#### Vérification

```
[root@t110 plugins]# pwd
/home/e-smith/files/ibays/Primary/html/wp-content/plugins
[root@t110 plugins]#
```

On vérifie que le fichier s'y trouve.

```
[root@t110 plugins]# ls -asl contact-form-7.3.2.1.zip
480 -rw-r--r-- 1 root root 486191 août 27 10:02 contact-form-7.3.2.1.zip
[root@t110 plugins]#
```

On extrait.

```
[root@t110 plugins]# unzip contact-form-7.3.2.1.zip
Archive: contact-form-7.3.2.1.zip
contact-form-7.3.2.1 packaged: Tue, 31 Jul 2012 04:57:00 +0000
creating: contact-form-7/
creating: contact-form-7/images/
...
inflating: contact-form-7/admin/css/styles-rtl.css
inflating: contact-form-7/settings.php
[root@t110 plugins]#
```

On vérifie le répertoire créé par la décompression.

| [rod                 | [root@t110 plugins]# <b>ls -als</b> |           |        |                                        |
|----------------------|-------------------------------------|-----------|--------|----------------------------------------|
| tota                 | al 592                              |           |        |                                        |
| 4                    | drwxr-xr-x 6 a                      | admin www | 4096   | août 28 21:45 .                        |
| 4                    | drwxr-xr-x 6 a                      | admin www | 4096   | juil. 31 13:51                         |
| 4                    | drwxr-xr-x 2 a                      | admin www | 4096   | juin 27 18:45 akismet                  |
| 4                    | drwxr-xr-x 7 r                      | root root | 4096   | juil. 31 00:57 contact-form-7          |
| 480                  | -rw-rr 1 r                          | root root | 486191 | août 27 10:02 contact-form-7.3.2.1.zip |
| 4                    | drwxr-x 3 a                         | admin www | 4096   | juin 13 08:16 exclude-pages            |
| 56                   | -rw-rr 1 r                          | root root | 50727  | août 8 15:24 exclude-pages.1.92.zip    |
| 4                    | -rw-rr 1 a                          | admin www | 2262   | nov. 10 2010 hello.php                 |
| 4                    | -rw-rr 1 a                          | admin www | 30     | avril 15 2009 index.php                |
| 4                    | drwxr-xr-x 2 a                      | admin www | 4096   | mars 5 11:13 vm-backups                |
| 24                   | -rw-rr 1 r                          | root root | 21503  | juil. 31 12:39 vm-backups.zip          |
| [root@t110 plugins]# |                                     |           |        |                                        |

On change récursivement le propriétaire du répertoire.

```
[root@t110 plugins]# chown -R admin:www contact-form-7
[root@t110 plugins]#
```

On vérifie.

```
[root@t110 plugins]# ls -alsd contact-form-7
4 drwxr-xr-x 7 admin www 4096 juil. 31 00:57 contact-form-7
[root@t110 plugins]#
```

```
[root@t110 plugins]# ls -als contact-form-7
total 108
4 drwxr-xr-x 7 admin www 4096 juil. 31 00:57 .
4 drwxr-xr-x 6 admin www 4096 août 28 21:45 ..
4 drwxr-xr-x 6 admin www 4096 juil. 31 00:57 admin
4 drwxr-xr-x 2 admin www 4096 juil. 31 00:57 includes
4 drwxr-xr-x 4 admin www 4096 juil. 31 00:57 includes
4 drwxr-xr-x 2 admin www 4096 juil. 31 00:57 languages
20 -rw-r--r-- 1 admin www 18092 juil. 31 00:57 license.txt
4 drwxr-xr-x 2 admin www 4096 juil. 31 00:57 modules
12 -rw-r--r-- 1 admin www 32124 juil. 31 00:57 readme.txt
32 -rw-r--r-- 1 admin www 4114 juil. 31 00:57 screenshot-1.png
8 -rw-r--r-- 1 admin www 456 juil. 31 00:57 uninstall.php
4 -rw-r--r-- 1 admin www 2557 juil. 31 00:57 wp-contact-form-7.php
[root@t110 plugins]#
```

#### 3. Activation

On active l'extension.

| Apparence                        | Extension                      | Description                                                                                                    |
|----------------------------------|--------------------------------|----------------------------------------------------------------------------------------------------|
| 🖉 Extensions                     | Akismet<br>Activer   Supprimer | Utilisé par des millions de blogs, Akismet est très probablement la<br>et trackbacks indésirables (spam). Il protège votre site même pen |
| Extensions installées<br>Aiouter |                                | Cliquez sur le lien « Activer », à gauche de la description, 2) obtenez<br>et enregistrez votre clef d'API.                              |
| Éditeur                          |                                | Version 2.5.6   Par Automattic   Aller sur le site de l'extension                                                                        |
| 🖑 Utilisateurs                   | Contact Form 7                 | Just another contact form plugin. Simple but flexible.                                                                                   |
| Th Outils                        | Activer Supprimer              | Version 3.2.1   Par Takayuki Miyoshi   Aller sur le site de l'extension                                                                  |

#### 4. Ajout d'un nouveau contact

Cliquer sur Réglages ou directement du tableau de bord cliquer Contact pour se rendre à Contact Form 7.

| 🖹 Contact                        | Extension           | Description                                                                                                    |
|----------------------------------|---------------------|----------------------------------------------------------------------------------------------------|
| Apparence                        | Akismet             | Utilisé par des millions de blogs, Akismet est très probablement la r<br>et trackbacks indésirables (spam). Il protège votre site même penc |
| 🔌 Extensions                     |                     | Cliquez sur le lien « Activer », à gauche de la description, 2) obtenez<br>et enregistrez votre clef d'API.                                 |
| Extensions installées<br>Aiouter |                     | Version 2.5.6   Par Automattic   Aller sur le site de l'extension                                                                           |
| Éditeur                          | Contact Form 7      | Just another contact form plugin. Simple but flexible.                                                                                      |
| A Utilicatours                   | Réglages Désactiver | Version 3.2.1   Par Takayuki Miyoshi   Aller sur le site de l'extension                                                                     |

Cliquer En ajouter un nouveau.

| 🟦 Tableau de bord | Contact Form 7 En ajouter un nouveau |
|-------------------|--------------------------------------|
| 🖉 Articles        |                                      |
| @ Médias          | Actions groupées 🔽 Appliquer         |
| 🖉 Liens           | □ Title                              |
| 🗐 Pages           | Aucun élément trouvé.                |
|                   | □ Title                              |
| 🗏 Contact         | Actions groupées 💌 Appliquer         |
| Apparence         |                                      |

Si ce n'est pas en français, sélectionner la langue: Français puis cliquer sur En ajouter un nouveau.

|                                                       | x |
|-------------------------------------------------------|---|
| Utiliser la langue par défaut <mark>(Français)</mark> |   |
| En ajouter un nouveau                                 |   |
| ou                                                    |   |
| (sélectionner une langue) 🗸 En ajouter un nouveau     |   |

#### 4.1. Modifications

Cliquer sur Sans Titre pour ajouter un titre descriptif tel que Nous contacter.

| Contact Form 7                                               |                       | Contact Form 7                                                                                   |                       |
|--------------------------------------------------------------|-----------------------|--------------------------------------------------------------------------------------------------|-----------------------|
| Sans titre                                                   |                       | Nous contacter                                                                                   |                       |
| Formulaire                                                   |                       | Formulaire                                                                                       |                       |
| <br>tor nom (obligatoire)<br>[text*your-name] <fp><br/></fp> | Générer un marqueur 🔻 | Votre nom (obligatoire)<br>[text* your-name] «p>Votre email (obligatoire)<br>(email* your-email) | Générer un marqueur 👻 |
| Sujet<br>br/>[text your-subject]                             |                       | Sujet<br>(text your-subject)                                                                     |                       |
| Votre message<br>[textarea your-message]                     |                       | Votre message<br>[textarea your-message]                                                         |                       |
| (submit "Envoyer")                                           |                       | (submit "Envoyer")                                                                               |                       |

Modifier l'anglicisme email pour le bon terme: courriel.

| Votre <mark>lemail</mark> [obligatoire)<br><br>[email* your-email] |  | Votre<br>[email | courriel (obligatoire)<br>* your-email) |
|--------------------------------------------------------------------|--|-----------------|-----------------------------------------|
|--------------------------------------------------------------------|--|-----------------|-----------------------------------------|

Sauvegarder pour enregistrer.

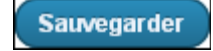

Au retour, le code à insérer dans une page pour l'affichage est indiqué:

#### [contact-form-7 id="35" title="Nous contacter"]

L'id (ici 35) peut être différent selon le cas.

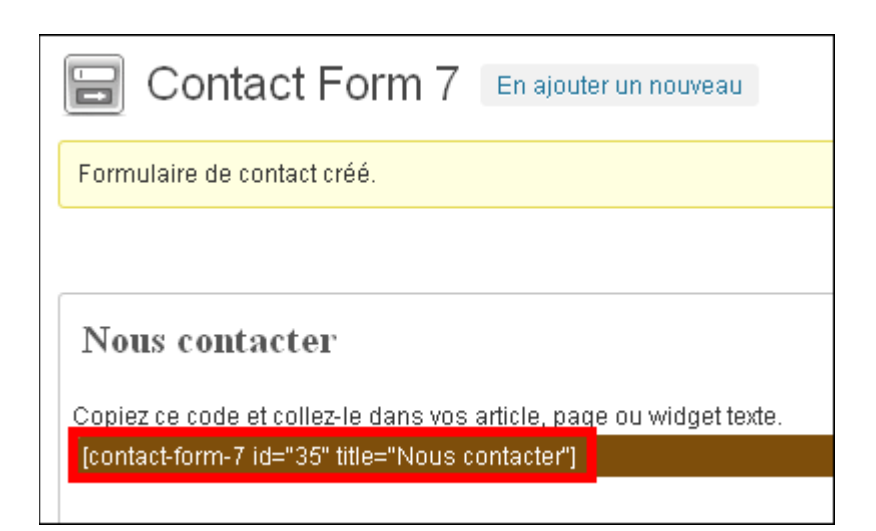

#### 5. Ajout d'une page

On va faire apparaître la demande de contact sur une page créée à cet effet. Pages | Ajouter.

| 🟦 Tableau de bord                  | Pages Ajouter                                                    |  |  |
|------------------------------------|------------------------------------------------------------------|--|--|
| 🖉 Articles                         | T ugeo                                                           |  |  |
| ঞ্ <del>য</del> ়ি Médias          | Tous (1)   Publié (1)                                            |  |  |
| & Liens                            | Actions groupées 💌 Appliquer Afficher toutes les dates 🕶 Filtrer |  |  |
| 📕 Pages                            | Titre                                                            |  |  |
| <b>Toutes les pages</b><br>Ajouter | Page d'exemple                                                   |  |  |
| ₽ Commentaires                     | Titre                                                            |  |  |
| Contact                            | Actions groupées 🔽 Appliquer                                     |  |  |
| Apparence                          |                                                                  |  |  |

On entre un titre pour la page et on entre le code du contact donné plus haut. Publier pour enregistrer.

| Ajouter une nouvelle page                                           | Options de l'écran ▼ Aide ▼                    |
|---------------------------------------------------------------------|------------------------------------------------|
| Nous contacter                                                      | Publier                                        |
| Permalien : https://192.168.1.2/?page_id=36 Modifier les permaliens | Enregistrer brouillon Aperçu                   |
|                                                                     | État : Brouillon <u>Modifier</u>               |
|                                                                     | Visibilité : Public Modifier                   |
| [contact-form-7 id="35" title="Nous contacter"]                     | ☐ Publier <b>tout de suite</b> <u>Modifier</u> |
|                                                                     | Déplacer dans la Corbeille Publier             |
|                                                                     | Attributs de la page                           |

Noter le **permalien** de la page, il pourrait être utilisé plus tard pour l'ajout au menu.

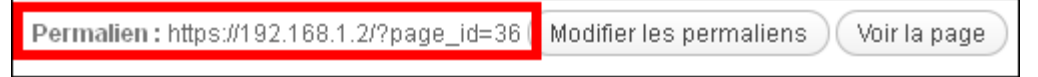

**P** 

#### 5.1. Exclude Pages

Si on a déjà installé l'extension **Exclude Pages** et si **Include this page in lists of pages** <u>est coché</u> pour la page **Nous contacter**, le titre de cette page va apparaître dans la liste des pages sur la page d'acceuil.

Voir: http://www.micronator.org/PDF/RF-232\_SME-8.0\_WordPress-3.4.1\_Exclude-Pages.pdf

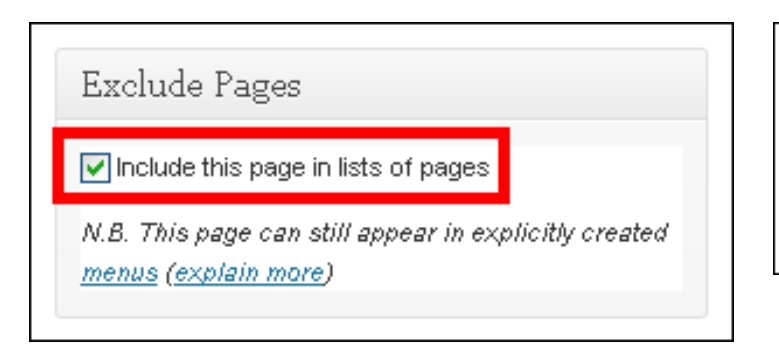

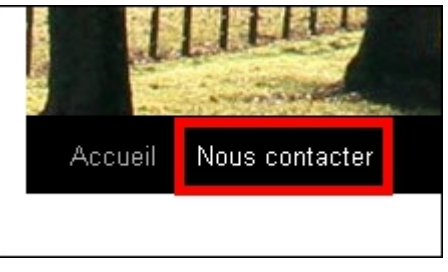

Si **Include this page in lists of pages** <u>n'est pas coché</u> pour la page **Nous contacter**, le titre de cette page n'apparaîtra dans la liste des pages sur la page d'acceuil. Seul le menu apparaîtra.

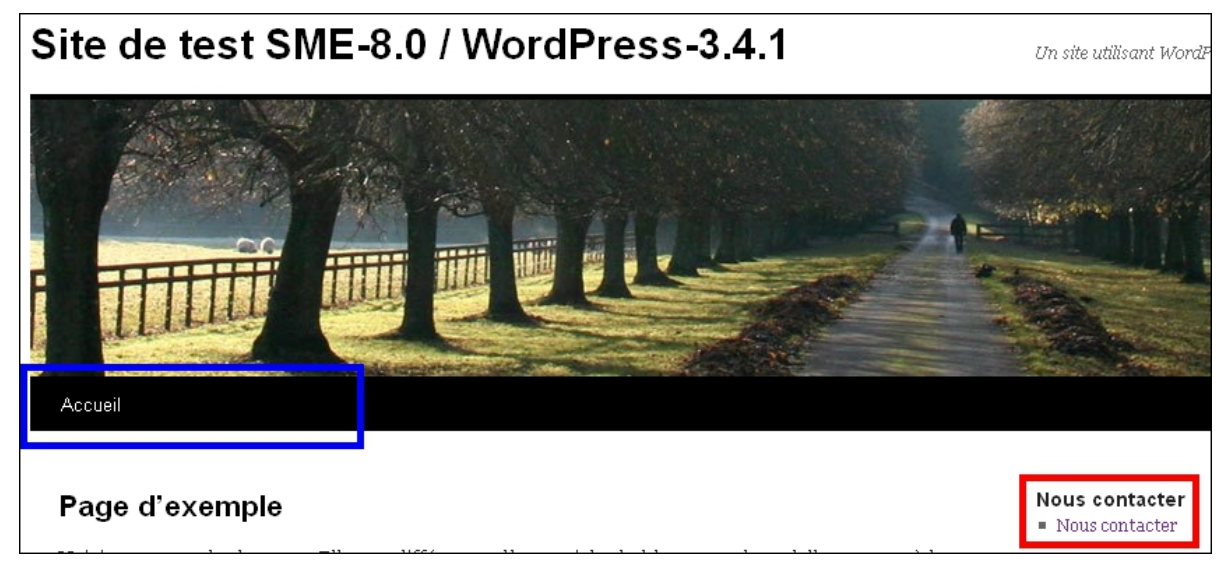

8

#### 6. Ajout d'un menu

On crée un menu personnalisé qui permettra d'aller à la page créée précédemment.

Apparence | Menus | Nom du menu <u>Nous Contacter</u> | Créer un menu.

| 🟦 Tableau de bord | Menus                           | Options de l'écran 🔻 Aide 🔻                                                                                                    |
|-------------------|---------------------------------|----------------------------------------------------------------------------------------------------|
| 🖉 Articles        |                                 | +                                                                                                    |
| 🕼 Médias          | Liens personnalisés             | Nom du menu Nous contacter                                                                                                    |
| 🖉 Liens           | Advasse web                     | Créer un menu                                                                                                    |
| 🗒 Pages           | http://                         |                                                                                                    |
| ₽ Commentaires    | Titre Élément du menu           | Pour créer un menu personnalisé, donnez-lui un nom ci-dessus et cliquez sur « Créer un menu ». Ensuite,                                                                                                    |
| 😑 Contact         |                                 | ajouez-y des entress (des pages, des categories ou des nens personnanses) depuis la colonne de gadone.<br>Anrès avoir ajouté vos entréss vous nouvez les ofisser/dénoser afin de les ordonner Climiez sur charune des |
| Apparence         | Ajouter au menu                 | entrées pour afficher ses options de configuration.                                                                                                    |
| Thèmes            |                                 | Une fois que vous avez terminé de construire votre menu, n'oubliez pas de cliquer sur le bouton « Enregister le                                                                                                    |
| Widgets           | Pages                           | illelu ».                                                                                                    |
| En-tête           | Les plus récentes Afficher tout |                                                                                                    |
| Arrière-plan      |                                 |                                                                                                    |
| Éditeur           | Page d'exemple                  |                                                                                                    |
| 🖉 Extensions      |                                 |                                                                                                    |

Dans le bloc Pages, cocher Nous contacter et cliquer Ajouter au menu.

| Pages                                        | Liens personnalisés  |
|----------------------------------------------|----------------------|
| Les plus récentes Afficher tout<br>Recherche | Adresse web          |
| ✓ Nous contacter Page d'exemple              | Titre Nous contacter |
| Tout sélectionner Ajouter au menu            | Ajouter au menu      |

L'image de droite indique la manière Liens personnalisés d'ajouter la page au menu. Adresse web est le *permalien* de la page Nous contacter qu'on a créée plus haut. Une erreur est plus facile à se glisser dans les manipulations si on utilise la manière Liens personnalisés.

| On peut voir qu | e la page a | été ajoutée a | u menu. | Enregistrer | le menu p | pour conserve | r les modifications. |
|-----------------|-------------|---------------|---------|-------------|-----------|---------------|----------------------|
| 1 1             | 10          | 2             |         |             |           | 1             |                      |

| 💼 Menus                                    |                                                  | Options de l'écran V Aide V |
|--------------------------------------------|--------------------------------------------------|-----------------------------|
|                                            | Nous contacter +                                 |                             |
| Emplacements du thème                      | Nom du menu Nous contacter                       |                             |
| Votre thème peut utiliser 1 menu. Sélectio | Ajouter automatiquement les pages de haut niveau |                             |
| le menu que vous voudriez utiliser.        | Supprimer le menu                                | Enregistrer le menu         |
| Navigation principale                      |                                                  |                             |
|                                            |                                                  |                             |
| Enregis                                    | rrer Nous contacter Page 🔻                       |                             |
|                                            | Titre de la navigation Attribut de titre         |                             |
| Liens personnalisés                        | Nous contacter                                   |                             |
|                                            | Original : Nous contacter                        |                             |
| Adresse web                                |                                                  |                             |
| n(t)://                                    | Supprimer   Annuler                              |                             |
| Titre Élément du menu                      |                                                  |                             |
| Ajouter au m                               | enu                                              | Enregistrer le menu         |

## 7. Widgets

Apparence | Widgets. On sélectionne Menu personnalisé et on le glisse dans la Zone principale de widgets. Le nouveau widget peut être placé n'importe où dans la Zone.

Titre <u>Nous contacter</u> | Sélectionner le menu <u>Nous contacter</u> | Enregistrer.

| 🟦 Tableau de bord       | - Widgets                                                                                   |                                                                          |        | Options de l'écran 🔻 Aide 🔻    |
|-------------------------|---------------------------------------------------------------------------------------------|--------------------------------------------------------------------------|--------|--------------------------------|
| 🖉 Articles              | <u></u>                                                                                     |                                                                          |        |                                |
| 명 Médias                | Widgets disponibles                                                                         |                                                                          | T      | Zone principale de widgets 🔹   |
| 🖉 Liens                 | Glissez les widgets d'ici vers une colonne latér.<br>désectiver et supprimer leurs réclaces | ale à droite pour les activer. Remettez-les ici pou                      | ır les | La zone principale de widgets  |
| 📳 Pages                 | uesacuver et supprimer reurs regrages.                                                      |                                                                          |        |                                |
| © Commentaires          | Archives                                                                                    | Articles récents                                                         |        | Menu personnalise v            |
| E Contact               | Une archive mensuelle des articles de<br>votre site                                         | Les articles les plus récents de votre site                              |        | Titre :<br>Nous contacter      |
|                         |                                                                                             | Calendrier                                                               |        |                                |
| Thèmes                  |                                                                                             | Un calendrier des articles de votre site                                 | 1      | Nous contacter 🗸               |
| Widgets                 | Catégories                                                                                  | Commentaires récents                                                     |        | Supprimer   Fermer Enregistrer |
| En-tête                 | Une liste ou un menu déroulant des<br>catégories                                            | Les commentaires les plus récents                                        |        |                                |
| Arrière-plan<br>Éditeur |                                                                                             | Flux                                                                     |        | Recherche                      |
| Ø Extensions            |                                                                                             | Articles en provenance de n'importe lequel<br>flux RSS ou ATOM           |        | Articles récents v             |
| 🛞 Utilisateurs          |                                                                                             |                                                                          | 1      |                                |
| Th Outils               | Liens                                                                                       | Menu personnalise                                                        |        | Commentaires récents v         |
| IT Réglages             | Vos liens préférés                                                                          | Utilisez ce widget pour ajouter l'un de vos<br>menus en tant que widget. |        | Archives v                     |
| Réduire le menu         | Méta                                                                                        | Nuage de mots-clefs                                                      |        |                                |

#### 8. Vérification

On rafraîchit la page principale et on voit apparaître le nouveau menu.

Cliquer Nous contacter pour aller à la page de contact.

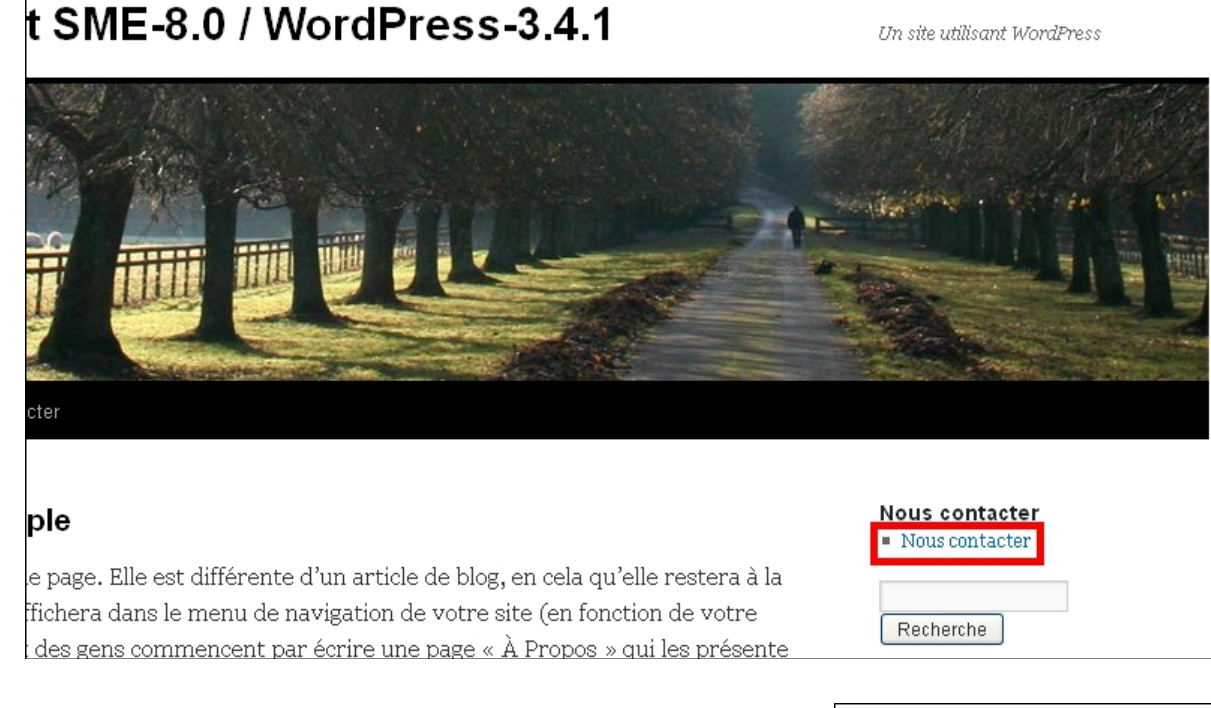

Maintenant, un internaute peut facilement nous contacter.

Ce document n'explique qu'une seule utilisation de **Contact Form 7**. Voir la documentation et faire une recherche **Google** pour d'autres exemples.

| Nous contacter               |  |
|------------------------------|--|
| Votre nom (obligatoire)      |  |
|                              |  |
| Votre courriel (obligatoire) |  |
|                              |  |
| Sujet                        |  |
|                              |  |
| Votre message                |  |
|                              |  |
|                              |  |
|                              |  |
|                              |  |
|                              |  |
|                              |  |
| Envoyer                      |  |

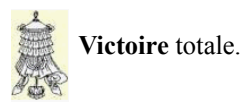

## Crédits

© 2012 *RF-232*.

| Auteur:       | Michel-André Robillard CLP      |
|---------------|---------------------------------|
| Remerciement: | Tous les contributeurs GNU/GPL. |
| Intégré par:  | Michel-André Robillard CLP      |
| Contact:      | michelandre at micronator.org   |

 $\label{eq:restriction} Répertoire de ce document: E:\000_DocPourRF232_general\RF-232_WordPress-3.4.1_Contact-Form-7\RF-232_SME-8.0_WordPress-3.4.1_Contact-Form-7_20121213_09h26.odt$ 

Historique des modifications:

| Version | Date       | Commentaire                        | Auteur        |
|---------|------------|------------------------------------|---------------|
| 0.0.1   | 2012-08-28 | Début.                             | MA. Robillard |
| 0.0.2   | 2012-08-29 | Final.                             | MA. Robillard |
| 0.0.3   | 2012-12-13 | Coquille dans l'entête de l'index. | MA. Robillard |

## Index

#### A

| Activation                 | 7      |
|----------------------------|--------|
| Adresse web                | 12     |
| ajout au menu              | 10     |
| Ajout d'un menu            | 12     |
| Ajout d'un nouveau contact | 8      |
| Ajout d'une page           | 10     |
| Ajouter au menu            | 12     |
| Apparence                  | 12, 13 |
| astuce                     | 5      |
| Avertissement              | 2      |
|                            |        |

#### С

| code à insérer dans une page | 9        |
|------------------------------|----------|
| Commentaire                  |          |
| Contact                      | 8        |
| Contact Form 7               | 5, 6, 14 |
| Contributeur                 | 19       |
| Conventions                  | 5        |
| courriel                     | 9        |
| Crédits                      | 15       |
| Créer un menu                |          |

#### D

| décompression7        | 1 |
|-----------------------|---|
| Description générale5 | , |

## E

| email                 | 9  |
|-----------------------|----|
| En ajouter un nouveau | 8  |
| Enregistrer le menu   | 13 |
| étape                 | 5  |
| Exclude Pages         | 11 |
| -                     |    |

#### F

| Français | 8 |
|----------|---|
| FTP      | 5 |

#### G

| Google |  | .14 |
|--------|--|-----|
|--------|--|-----|

## I

| id="35"                                | .9 |
|----------------------------------------|----|
| Include this page in lists of pages. 1 | 1  |
| internaute1                            | 4  |
| Introduction                           | .5 |

## L

| la "Licence"        | 19 |
|---------------------|----|
| Licence PDL         | 19 |
| Liens personnalisés | 12 |
| liste des pages     | 11 |

#### Μ

| Manipulation      | 5  |
|-------------------|----|
| Menu personnalisé | 13 |
| Menus             | 12 |
| Modifications     | 9  |

#### N

| Nom du menu       | 12 |
|-------------------|----|
| non-complété      | 5  |
| non-vérifié       | 5  |
| note              | 5  |
| Note au lecteur   | 5  |
| Notice de Licence | 19 |
| Nous contacter    | 9  |
|                   |    |

## Р

| page d'acceuil1      | 1 |
|----------------------|---|
| page Nous contacter1 | 1 |
| Pages1               | 0 |
| Pages   Ajouter1     | 0 |
| PDL                  | 9 |

#### 

## R

| recommandation | 5 |
|----------------|---|
| Référence      | 6 |
| Réglages       | 8 |

## S

| Sans Titre           | 9  |
|----------------------|----|
| Sauvegarder          | 9  |
| Sélectionner le menu | 13 |

## Т

| tableau de bord        | 8  |
|------------------------|----|
| Téléchargement         | 6  |
| the "License"          | 19 |
| title="Nous contacter" | 9  |

## V

| Vérification     | 14 |
|------------------|----|
| version courante | 6  |
| Victoire         | 14 |

## W

| Widgets            | 13 |
|--------------------|----|
| wp-content/plugins | 6  |

## Ζ

| zip                        | 6  |
|----------------------------|----|
| Zone                       | 13 |
| Zone principale de widgets | 13 |

## Licence PDL

#### Notice de Licence de Documentation Publique

Le contenu de cette documentation est soumis à la Licence de Documentation Publique dans sa version 1.0 (la "Licence"); vous ne pouvez utiliser cette documentation que si vous respectez les conditions de cette Licence. Une copie de la Licence, en anglais, est disponible à l'adresse suivante: http://www.openoffice.org/licenses/PDL.html,

La documentation d'origine s'intitule: **RF-232\_SME-8.0\_WordPress-3.4.1\_Contact-Form-7**. L'auteur initial de la documentation d'origine est **Michel-André Robillard CLP** copyright © **2012**. Tous droits réservés. (Coordonnées de l'auteur initial: **michelandre at micronator dot org**).

Contributeur(s):

Certaines parties ont été créées par \_\_\_\_\_ et sont protégées par le droit d'auteur ©\_\_\_\_\_[Insérer l'année (les années) de création]. Tous droits réservés. (Coordonnées du (des contributeur(s):\_\_\_\_\_[Insérer un lien hypertexte ou adresse(s) courriel]).

NOTE: Le texte de cet annexe-ci peut différer légèrement du texte des notices dans les fichiers de la documentation d'origine. Vous devez utiliser le texte de cet annexe-ci plutôt que le texte de la documentation d'origine pour vos propres modifications.

\*\*\*\*\*\*

#### **Public Documentation License Notice**

The contents of this Documentation are subject to the Public Documentation License Version 1.0 (the "License"); you may only use this Documentation if you comply with the terms of this License. A copy in English of the License is available at: http://www.openoffice.org/licenses/PDL.html,

The Original Documentation is: **RF-232\_SME-8.0\_WordPress-3.4.1\_Contact-Form-7**. The Initial Writer of the Original Documentation is **Michel-André Robillard CLP** Copyright © **2012**. All Rights Reserved. (Initial Writer contact(s): **michelandre at micronator dot org**).

Contributor(s):

Portions created by \_\_\_\_\_\_ are Copyright © \_\_\_\_\_*[Insert year(s)]*. All Rights Reserved. (Contributor contact(s): \_\_\_\_\_\_*[Insert hyperlink/alias]*).

NOTE: The text of this Appendix may differ slightly from the text of the notices in the files of the Original Documentation. You should use the text of this Appendix rather than the text found in the Original Documentation for Your Modifications.